# 江苏理工学院 FlyLaTeX 试用通知

尊敬的读者们:

在撰写学术论文的过程中,我们常常遇到各种格式和排版问题,例如数学公式的插入、英文断字处理、页眉页脚设置等,这些问题往往耗费了我们大量的宝贵时间。为了帮助大家更高效地完成论文写作,即日起已为本校师生正式开通 FlyLaTeX 的使用权,欢迎广大师生使用!

### 平台简介:

FlyLaTeX 是一款功能强大的**在线 LaTeX 编辑器**,无需繁琐安装,只需打开浏览器即可开始 高效学术写作。无论是处理复杂的数学公式、撰写跨语言论文,还是云端协作或者寻找标准 化模板,FlyLaTeX 都能提供高效、便捷的解决方案。

### 平台特色:

- **实时预览与 AI 辅助:** 在编辑过程中即可看到最终效果,结合 AI 技术提供的智能建议, 使得编译操作更加高效便捷。
- 中英文混排支持: 完美支持中英文无缝切换,无需特意引入新的宏包进行操作,让跨语言写作变得前所未有的简单。
- **丰富的学术模板库**:整合了各高校的标准模板,并且不断更新,帮助用户快速开始写 作,满足多样化的文档需求。
- 云端协作与访问:项目可以实时保存并分享,无论何时何地都能访问您的工作,无需 特定的工作台安装,团队合作从未如此轻松。

|   | <b>たいの</b> た线 しった X 编辑器 所见即同 | <b>る「CX</b><br>「得」 计教学公式,论文编辑变得 | 箭单 |
|---|------------------------------|---------------------------------|----|
|   | 立即开始                         | 7將至多                            |    |
|   | 为何选择                         | FlyLaTeX                        |    |
| L | 为何选择                         | FlyLaTeX                        | 0  |

## 如何开始使用 FlyLaTeX?

#### 访问 FlyLaTeX 主页: <u>https://www.flylatex.cn</u>

#### 通过 CARSI 认证登录

- 1. 打开 FlyLaTeX 主页,点击页面上的"立即开始",然后选择"CARSI 认证登录"按钮。
- 2. 页面将跳转至 CARSI 认证界面,请输入您的机构名称(如安徽科技学院),并进入学校的统一认证平台。
- 3. 在认证平台中,使用您的校园一卡通卡号及密码完成登录。
- 4. 登录成功后,系统会提示您绑定手机号。绑定完成后,系统将为您生成一个全新的 FlyLaTeX 账户,并自动将您的 CARSI 认证信息与该账户绑定。

**温馨提示**:如果您尚未注册 FlyLaTeX 账户,建议按照上述步骤完成 CARSI 认证并创建账户; 如果已有 FlyLaTeX 账户,可直接使用手机号或已绑定的账号登录。

欢迎本校师生使用,使用过程中如有问题,可以点击页面中 AI 对话 "FlyLaTeX 小助手"进行询问,也可以随时通过下面的联系方式获得技术支持!

产品网址: <u>https://www.flylatex.cn/</u>

技术支持论坛: <u>http://bbs.inoteexpress.com/forum.php?mod=forumdisplay&fid=45</u>

FlyLaTeX 产品介绍视频:

https://www.bilibili.com/video/BV1JPqpYFE6R/?t=149.4

**技术支持电话:** 010-88595046

技术支持邮箱: <u>support@inoteexpress.com</u>